# 配置CUCM以實現節點之間的IPsec連線

## 目錄

## 簡介

本文檔介紹如何在集群內的Cisco Unified Communications Manager(CUCM)節點之間建立IPsec連線。

**附註**:預設情況下,CUCM節點之間的IPsec連線處於禁用狀態。

### 必要條件

#### 需求

思科建議您瞭解CUCM。

#### 採用元件

本檔案中的資訊是根據CUCM版本10.5(1)。

本文中的資訊是根據特定實驗室環境內的裝置所建立。文中使用到的所有裝置皆從已清除(預設))的組態來啟動。如果您的網路正在作用,請確保您已瞭解任何指令可能造成的影響。

## 設定

使用本節中介紹的資訊配置CUCM並在集群中的節點之間建立IPsec連線。

#### 組態概觀

以下是此過程中涉及的步驟,以下各節詳述了每個步驟:

1. 檢驗節點之間的IPsec連線。

2. 檢查IPsec證書。

- 3. 從訂閱伺服器節點下載IPsec根證書。
- 4. 將IPsec根證書從訂閱伺服器節點上傳到發佈伺服器節點。

5. 配置IPsec策略。

#### 檢驗IPsec連線

完成以下步驟,驗證節點之間的IPsec連線:

- 1. 登入到CUCM伺服器的作業系統(OS)管理頁面。
- 2. 導覽至Services > Ping。
- 3. 指定遠端節點IP地址。

4. 選中Validate IPsec覈取方塊並按一下Ping。 如果沒有IPsec連線,則會看到類似以下的結果:

| Ping Configuration                                                                                                    |                                                         |    |
|----------------------------------------------------------------------------------------------------|---------------------------------------------------------|----|
| Ping                                                                                                    |                                                         |    |
| Status<br>Status: Ready                                                                                                    |                                                         |    |
| Ping Settings                                                                                                    |                                                         |    |
| Hostname or IP Address*                                                                                                    | 10.106.110.8                                            |    |
| Ping Interval*                                                                                                    | 1.0                                                     |    |
| Packet Size*                                                                                                    | 56                                                      |    |
| Ping Iterations                                                                                                    | 1                                                       |    |
| Validate IPSec                                                                                                    |                                                         |    |
| Ping Results                                                                                                    |                                                         |    |
| IPSec connection failed<br>Reasons :<br>a)No IPSec Policy on<br>b)Invalid Certificates<br>Reasons :<br>a)No IPSec Policy on<br>b)Invalid Certificates | 10.106.110.8<br>IPSec connection failed<br>10.106.110.8 | 44 |

### 檢查IPsec證書

完成以下步驟即可檢查IPsec憑證:

- 1. 登入到「作業系統管理」頁。
- 2. 導覽至Security > Certificate Management。

3. 搜尋IPsec證書(分別登入到發佈伺服器和訂閱伺服器節點)。

**附註**:通常無法從發佈伺服器節點檢視訂閱伺服器節點IPsec證書;但是,可以將所有訂閱伺 服器節點上的發佈伺服器節點IPsec證書視為IPsec-Trust證書。

要啟用IPsec連線,必須將來自一個節點的IPsec證書設定為另一個節點上的ipsec-trust證書:

|                           |                       | PUB                  | LISHER       |                   |            |                                             |
|---------------------------|-----------------------|----------------------|--------------|-------------------|------------|---------------------------------------------|
| Certificate List (1       | - 2 of 2)             |                      |              |                   |            | Rows p                                      |
| Find Certificate List whe | ere Certificate 👻     | begins with 🛛 🛨 ipse | ec (         | Find Clear Filter | 4 =        |                                             |
| Certificate *             | Common Name           | Type                 | Distribution | Issued By         | Expiration | Description                                 |
| ipsec                     | cucm912pub            | Self-signed          | cucm912pub   | cucm912pub        | 03/20/2019 | Self-signed certificate generated by system |
| ipsec-trust               | cucm912pub            | Self-signed          | cucm912pub   | cuom912pub        | 03/20/2019 | Trust Certificate                           |
| Certificate List (        | 1 - 2 of 2)           | SUB                  | SCRIBER      |                   |            | Rows                                        |
| Find Certificate List wi  | here Certificate +    | begins with 👻 ip     | 880          | Find Clear Filter | ÷ =        |                                             |
| Certificate *             | Common Name           | Туре                 | Distribution | Issued By         | Expiration | Description                                 |
| ipsec                     | cucm10sub             | Self-signed          | cucm10sub    | cucm10sub         | 12/14/2019 | Self-signed certificate generated by system |
| ipsec-trust               | cucm912pub            | Self-signed          | oucm912pub   | cucm912pub        | 03/20/2019 | Trust Certificate                           |
| Generate Self-signe       | ed Upload Certificate | /Certificate chain   | Generate CSR |                   |            |                                             |

### 從訂閱伺服器下載IPsec根證書

完成以下步驟,以便從訂閱伺服器節點下載IPsec根證書:

- 1. 登入到訂閱伺服器節點的OS管理頁。
- 2. 導覽至Security > Certificate Management。
- 3. 開啟IPsec根證書並以.pem格式下載:

| IPSE                  | C Root certificates |                   |              |                   |            |                                             |
|-----------------------|---------------------|-------------------|--------------|-------------------|------------|---------------------------------------------|
| Certificate List      | (1 - 2 of 2)        | SUB               | SCRIBER      |                   |            | Row                                         |
| Find Certificate List | where Certificate - | begins with 👻 ips | 960          | Find Clear Filter | 4 =        |                                             |
| 1                     | Common Name         | Туре              | Distribution | Essued By         | Expiration | Description                                 |
| Certificate           |                     |                   |              |                   |            |                                             |
| / Certificate *       | cucm10sub           | Self-signed       | cucm10sub    | cucm10sub         | 12/14/2019 | Self-signed certificate generated by system |

| Certificate Details for cucm10sub, ipsec                                                                                                    |
|----------------------------------------------------------------------------------------------------|
| Regenerate Generate CSR Download .PEM File Download .DER File                                                                                                    |
| Status<br>Status: Ready                                                                                                    |
| Certificate Settings                                                                                                    |
| File Name ipsec.pem                                                                                                    |
| Certificate Purpose ipsec                                                                                                    |
| Certificate Type certs                                                                                                    |
| Certificate Group product-cpi                                                                                                    |
| Description(friendly name) Self-signed certificate generated by system                                                                                                    |
| Certificate File Data           Version: V3           Serial Number: 6B71952138766EF415EFE831AEB5F943           SignatureAlgorithm: SHA1withRSA (1.2.840.113549.1.1.5)           Issuer Name: L=blr, ST=karnataka, CN=cucm10sub, OU=cucm, O=cisco, C=IN           Validity From: Mon Dec 15 23:26:27 IST 2014           To: Sat Dec 14 23:26:26 IST 2019           Subject Name: L=blr, ST=karnataka, CN=cucm10sub, OU=cucm, O=cisco, C=IN           Key: RSA (1.2.840.113549.1.1.1)           Key value:           30818902818100a376b6ad7825abe3069a421538c851a32d815321de77791985f99f2f9a           4b695016352b98cc72b26461cc629d0d2b35fc774d20fa13ae6c476164b7ccca82eb73034           7b6ad7e5069d732468f501ba53a018f9bbe422f6c76a4e4023fbad9bcf2f7d122cbe681375           fab7adb41068344a97a4f9b234180ef8b232f75194ae7d987b0203010001 |
| Extensions: 3 present                                                                                                    |
| Regenerate Generate CSR Download .PEM File Download .DER File                                                                                                    |
| Close                                                                                                    |

### 將IPsec根證書從訂閱伺服器上載到發佈伺服器

完成以下步驟,將IPsec根證書從訂閱伺服器節點上傳到發佈伺服器節點:

- 1. 登入到發佈伺服器節點的「作業系統管理」頁。
- 2. 導覽至Security > Certificate Management。
- 3. 點選**Upload Certificate/Certificate chain**,然後上傳使用者節點IPsec根證書作為**ipsec-trust**證 書:

| Show - Settings - Security -      | Software Upgrades 👻 Services 👻 Help 👻                                                                     |  |
|-----------------------------------|----------------------------------------------------------------------------------------------------|--|
| Certificate List                  |                                                                                                    |  |
| Generate Self-signed              | load Certificate/Certificate chain 🔋 Download CTL 🧃 Generate CSR 🔋 Download CSR                           |  |
| Status                            | Upload Certificate/Certificate chain - Mozilla Firefox                                                    |  |
| i 2 records found                 | https://10.106.122.155/cmplatform/certificateUpload.do                                                    |  |
|                                   | Upload Certificate/Certificate chain                                                                      |  |
| Certificate List (1 - 2 of 2,     | 🔤 Upload 🖳 Close                                                                                          |  |
| Find Certificate List where Certi |                                                                                                    |  |
| Certificate Common Name           | Status<br>Warning: Uploading a cluster-wide certificate will distribute it to all servers in this cluster |  |
| Concrete Self-signed Uple         | _ Upload Certificate/Certificate chain                                                                    |  |
| Generate Sen-signed Opio          | Certificate Purpose* ipsec-trust 🗸                                                                        |  |
|                                   | Description(friendly name)<br>Upload File Browse_ ipsec.pem                                               |  |
|                                   | Upload Close                                                                                              |  |
|                                   | (i) *- indicates required item.                                                                           |  |

4. 上傳憑證後,確認訂閱者節點IPsec根憑證是否按以下方式顯示:

| Certificate List (      | (1 - 3 of 3)       |                    |              |                   |            | Rows                                        |
|-------------------------|--------------------|--------------------|--------------|-------------------|------------|---------------------------------------------|
| Find Certificate List w | here Certificate + | begins with 🛛 🛨 ip | 98C          | Find Clear Filter | 4 =        |                                             |
| Certificate *           | Common Name        | Туре               | Distribution | Issued By         | Expiration | Description                                 |
| psec                    | cucm912pub         | Self-signed        | cucm912pub   | cucm912pub        | 03/20/2019 | Self-signed certificate generated by system |
| ipsec-trust             | cucm10sub          | Self-signed        | cucm10sub    | cucm10sub         | 12/14/2019 | Signed Certificate                          |
| insec-trust             | cucm912pub         | Self-signed        | cucm912pub   | cuam912pub        | 03/20/2019 | Trust Certificate                           |

**附註**:如果需要啟用群集中多個節點之間的IPsec連線,則必須同時下載這些節點的IPsec根證 書,並通過相同過程將其上傳到Publisher節點。

### 配置IPsec策略

完成以下步驟以配置IPsec策略:

- 1. 分別登入到發佈伺服器和訂閱伺服器節點的「作業系統管理」頁。
- 2. 導航到Security > IPSEC Configuration。
- 3. 使用以下資訊設定IP和憑證詳細資訊:
  - \* \* \* \* \*

PUBLISHER : 10.106.122.155 & cucm912pub.pem SUBSCRIBER: 10.106.122.15 & cucm10sub.pem

| Solve * Setting * Security * Settioner libration * Services * Help *   IDEC Policy Configuration   RUDITISETER   ************************************                                                                                                    | cisco U<br>For Cisco U         | Inified Operating System Adr<br>Unified Communications Solutions | ninistratio | cisco For Cisco U                | Unified Operating System Adminis<br>Unified Communications Solutions | stration |
|----------------------------------------------------------------------------------------------------|--------------------------------|------------------------------------------------------------------|-------------|----------------------------------|----------------------------------------------------------------------|----------|
| PDSCL Policy Configuration       PUBLISHER         Image: Sore       IPSCL Policy Configuration       SUBSCRIBES         Image: Sore       Image: Sore       Image: Sore       Image: Sore         Image: Sore       Image: Sore       Image: Sore       Image: Sore         Image: Sore       Image: Sore       Image: Sore       Image: Sore         Image: Sore       Image: Sore       Image: Sore       Image: Sore         Image: Sore       Image: Sore       Image: Sore       Image: Sore       Image: Sore         Image: Sore       Image: Sore                                                                                                    | Show + Satings + Sa            | curty • Software Upgrades • Services • Het                       | p 🛩         | Show + Settings + Se             | county 💌 Software Upgrades 👻 Services 💌 Help 💌                       |          |
| The system is in non-FTPS Mode     IPSEC Policy Details   Policy Mane <sup>1</sup> Tos.b   Authentication Nethod*   Cotinate   Very Mane <sup>1</sup> Tos.b   Authentication Nethod*   Cotinate   Very Mane <sup>1</sup> Tos.b   Authentication Nethod*   Cotinate   Very Mane <sup>1</sup> Tos.b   Authentication Nethod*   Cotinate   Very Mane <sup>1</sup> Cotinate   Very Mane <sup>1</sup> Cotinate   Cotinate   Cotinate   Cotinate   Very Mane <sup>1</sup> Cotinate   Cotinate   Cotinate   Cotinate   Cotinate   Cotinate   Cotinate   Cotinate   Cotinate   Cotinate   Phase Cotinate   Phase Cotinate                                                                                                    | IPSEC Policy Configur          | ation PUBLISHER                                                  |             | IPSEC Policy Configur            | ration SUBSCRIBER                                                    |          |
| The system is in non-FIPS Mode         IPSEC Policy Details         Policy Graup Name <sup>®</sup> ToSubscriper         Policy Graup Name <sup>®</sup> ToSubscriper         Policy Graup Name <sup>®</sup> ToSubscriper         Policy Graup Name <sup>®</sup> ToSubscriper         Pathenciabio Nethod       Continuote                Preshered Key          Pare Type <sup>®</sup> Confinence              unit Different               unit Different          Confination Mathed <sup>®</sup> Confinition Mathed <sup>®</sup> control Different               control Different          Confination Mathed <sup>®</sup> Confination Mathed <sup>®</sup> Confination Mathed <sup>®</sup> Preshered Key          Descination Port <sup>®</sup> Mary              Descination Port <sup>®</sup> Unins.122.159          Douce Address <sup>®</sup> Ini.Ini.122.159               Source Address <sup>®</sup> Ini.Ini.122.159          Source Address <sup>®</sup> Ini.Ini.122.159               Source Address <sup>®</sup> Arry          Rodia Port <sup>®</sup> Mary               Descination Port <sup>®</sup> Arry               Descination Port <sup>®</sup> Arry                                                                                                    | Save                           |                                                                  |             | Bave                             |                                                                      |          |
| IPSCC Policy Details         Policy Group Name*         ToSub         Authentication Rehod*         Certificate Method*         Certificate Method*         Certificate Name*         Preshared Key         Partice Rehod*         Certificate Name*         Certificate Name*         Source Port*         AnY         Source Port*         Source Port*         Note*         Transport         Name*         Noteof*         TCP         Encryption Algorithm*         Source Port*         Assorthm*         Source Port*         Nater Name*         Phase 1 DH Group                                                                                                    | The system is in non-          | FIPS Mode                                                        |             | The system is in non-            | -F1PS Node                                                           |          |
| Policy Group Name*       ToSubscriber         Policy Name*       ToSubscriber         Policy Name*       ToSubscriber         Auchentization Method*       Contribute         Prechared Key                                                                                                    | IPSEC Policy Details           |                                                                  |             | IPSEC Policy Details             |                                                                      |          |
| Policy Name*       ToSub         Authentication Method*       Cortificate         Prechared Key       Perform         Prechared Key       Perform         Destribution Mathod*       Cortificate       •         Prechared Key       Paul-         Destribution Mathod*       Cortificate       •         Cortificate Name*       cucm10sub.pem       •         Destribution Mathod*       Cucm10sub.pem       •         Destribution Mathod*       Iointo.122.155       •         Destribution Port*       Axry       Source Address*       10.106.122.159         Destribution Address*       Iointo.122.159       •       Destribution Address*       10.106.122.159         Destribution Address*       Iointo.122.159       •       Destribution Address*       10.106.122.159         Source Address*       Iointo.122.159       •       Destribution Address*       10.106.122.159         Source Address*       Transport       •       Part       Part       Part         Source Address*       Transport       •       Part       Part       Part       Part       Part       Part       Part       Part       Part       Part       Part       Part       Part       Part       Part                                                                                                    | Policy Group Name <sup>®</sup> | ToSubscriber                                                     |             | Policy Group Name*               | ToPublisher                                                          |          |
| Authentication Nethod* Cortificate   Prechared Key   Parer Typa*   Ciffication Kames*   Curtification Kames*   Curtification Kames*   Curtification Kames*   Curtification Kames*   Curtification Kames*   Construction Address*   10.106.122.135   Destination Address*   10.106.122.135   Destination Address*   10.106.122.135   Destination Address*   10.106.122.135   Destination Address*   10.106.122.135   Destination Address*   10.106.122.135   Destination Address*   10.106.122.135   Destination Address*   10.106.122.135   Destination Port*   Auv   Source Port*   Avy   Source Port*   Auv   Node*   Transport   Remota Port*   500   Protocol*   TCP   Encrybion Algorithm*   Solication Fort*   Autor   Nation*   Source Port*   Auv   Node*   Transport   Nation*   Source Port*   Phase One Life Time*   Source Port*   Phase Cort Ibit Time*   Source Port*   Phase Cort Ibit Time*   Source Port*   Phase Too Life Time*   Source Port*   Phase Too Life Time*   Source Port*   Phase Too Life Time* <td>Policy Name*</td> <td>TeSub</td> <td></td> <td>Policy Name*</td> <td>ToPublisher</td> <td></td>                                                                                                    | Policy Name*                   | TeSub                                                            |             | Policy Name*                     | ToPublisher                                                          |          |
| Preshared Key                                                                                                    | Authentication Method*         | Certificate                                                      |             | Authentication Method*           | Certificate 👻                                                        |          |
| Peer Type*       Different <ul> <li>Curtification Address*</li> <li>Curtification Address*</li> <li>In 106.122.105</li> <li>Destination Address*</li> <li>In 106.122.105</li> <li>Destination Address*</li> <li>In 106.122.130</li> <li>Destination Address*</li> <li>In 106.122.130</li> <li>Destination Address*</li> <li>In 106.122.130</li> <li>Destination Accress*</li> <li>In 106.122.130</li> <li>Destination Accress*</li> <li>In 106.120.120.120</li> <li>Protocol*</li> <li>The Accretion Accress*</li> <li>Destination Accress*</li> <li>In 106.120.120.120.120</li> <li>Phase 1 Def Group</li> <li>Phase 1 Def Group</li></ul>                                                                                                    | Preshared Key                  |                                                                  |             | Preshared Key                    |                                                                      |          |
| Contification Name*       cuccm10sub.pem         Contribution Port*       Num         Destination Address*       10.106.122.155         Destination Address*       10.106.122.155         Source Address*       10.106.122.153         Source Address*       10.106.122.153         Source Address*       10.106.122.153         Source Address*       10.106.122.159         Destination Fort*       Anv         Mode*       Transport         Remute Part*       500         Protocol*       TCP         Protocol*       TCP         Protocol*       TCP         Encryption Algorithm*       SDES         Abgorithm*       SHA1         ENA Algorithm*       SHA1         ENA Algorithm*       SHA1         ENA Algorithm*       SHA1         ENA Algorithm*       SHA1         ENA Algorithm*       SHA1         ENA Algorithm*       SHA1         ENA Algorithm*       SHA1         ENA Algorithm*       SHA1         ENA Algorithm*       SHA1         ENA Algorithm*       SHA1         ENA Algorithm*       SHA1         ENA Algorithm*       SHA2         Phase 1                                                                                                    | Peer Type*                     | Different                                                        | -           | Peter Types*                     | Different -                                                          |          |
| Destination Port <sup>®</sup> 10.106.122.159         Destination Port <sup>®</sup> ANY         Source Address <sup>®</sup> 10.106.122.153         Source Port <sup>®</sup> ANY         Source Port <sup>®</sup> ANY         Source Port <sup>®</sup> ANY         Source Port <sup>®</sup> ANY         Source Port <sup>®</sup> ANY         Source Port <sup>®</sup> ANY         Source Port <sup>®</sup> ANY         Source Port <sup>®</sup> ANY         Source Port <sup>®</sup> ANY         Source Port <sup>®</sup> Transport         Remate Port <sup>®</sup> 500         Protocol <sup>®</sup> TCP         Encryption Algorithm <sup>®</sup> SHA1         Source Port <sup>®</sup> SHA1         Sthat       SHA1         Sthat       SHA1         Sthat       SHA1         Sthat       SHA1         Sthat       SHA1         Sthat       SHA1         Sthat       SHA1         Sthat       SHA1         Sthat       SHA1         Sthat       SHA1         Sthat       SHA1         Sthat       SHA1         Sthat       Sthat         Sthat       Sthat </td <td>Certificate Name*</td> <td>cucm10sub.pem</td> <td></td> <td>Certificate Name<sup>3</sup></td> <td>cucm912pub.pem</td> <td></td>                                                                                                    | Certificate Name*              | cucm10sub.pem                                                    |             | Certificate Name <sup>3</sup>    | cucm912pub.pem                                                       |          |
| Destination Port*       ANY         Source Address*       10.106.122.135         Source Address*       10.106.122.139         Source Port*       ANY         Node*       Transport         Remote Port*       ANY         Node*       Transport         Remote Port*       Source Address*         10.106.122.139       Source Address*         Source Port*       ANY         Node*       Transport         Remote Port*       Source Ref*         Aux       Transport         Protocol*       TCP         Encryption Algorithm*       SHA1         etsh Algorithm*       SHA1         etsh Algorithm*       SHA1         etsh Algorithm*       SHA1         etsh Algorithm*       SHA1         etsh Algorithm*       SHA1         etsh Algorithm*       SHA1         etsh Algorithm*       SHA1         etsh Algorithm*       SHA1         etsh Algorithm*       SHA1         etsh Algorithm*       SHA1         etsh Algorithm*       SHA1         etsh Algorithm*       SHA1         etsh Algorithm*       SHA1         etsh Algorithm*       SHA2     <                                                                                                    | Destination Address*           | 10.106.122.159                                                   |             | Desbnation Address"              | 10.105.122.155                                                       |          |
| Source Address* 10.100.122.133   Source Fort* ANY     Node* Transport   Remain Part* 500   Protocol* TCP   Protocol* TCP   Protocol* TCP   Encryption Algorithm* SHA1   ESP Algorithm* SHA1   Phase 1 DH Group   Phase 0 ne Life Time*   Phase 0 ne Life Time*   9600   Phase 1 DH Group   Phase 1 DH Group   Phase 1 DH Group   Phase 1 DH Group   Phase 1 DH Group   Phase 1 DH Group   Phase 1 DH Group   Phase 1 DH Group   Phase 1 DH Group   Phase 1 DH Group   Phase 1 DH Group   Phase 1 DH Group   Phase 1 DH Group   Phase 1 DH Group 2   Phase 1 DH Group   Phase 1 DH Group 2   Phase 1 DH Group   Phase 1 DH Group 2   Phase 1 DH Group 2   Phase 1 DH Group 2   Phase 1 DH Group 2   Phase 1 DH Group 2                                                                                                    | Destination Port*              | ANY                                                              |             | Destination Port*                | ANY                                                                  |          |
| Source Port* ANY   Mode* Transport   Remate Port* 500   Protocol* TCP   Encrybion Algorithm* SHA1   Source Port* ARS 128   Phase 1 DH Group Phase Cross Port* Phase Cross Port* Phase Cross Port* ARS 128 Phase Cross Port* Phase Cross Port* Phase Cr                                                                                                    | Source Address*                | 10.106.122.155                                                   |             | Source Address*                  | 10.105.122.159                                                       |          |
| Mode* Transport   Ramatia Port*   500   Protocol*   TCP   Encrybion Algorithm*   3DES   Hish Algorithm*   SHA1   *   Hish Algorithm*   AES 128                                                                                                    | Source Port*                   | ANY                                                              |             | Source Port*                     | ANY                                                                  |          |
| Remote Part <sup>4</sup> 500   Protocol <sup>4</sup> TCP   Encryption Algorithm <sup>4</sup> 3DES   Encryption Algorithm <sup>4</sup> 5HA1   Encryption Algorithm <sup>4</sup> 5HA1   ENC STAR *   Phase 1 DH Group Phase One Life Time <sup>4</sup> S600 Phase One DH <sup>4</sup> Group 2 Phase Two Life Time <sup>4</sup> S600 Phase Two Life Time <sup>4</sup> S600 Phase Two Life Time <sup>4</sup> S600 Phase Two Life Time <sup>4</sup> S600 Phase Two Life Time <sup>4</sup> S600 Phase Two Life Time <sup>4</sup> S600 Phase Two Life Time <sup>4</sup> S600 Phase Two DH <sup>4</sup> Croup 2 Croup 2 Croup 2 Croup 2 Construction Croup 2 Croup 2 <pcroup 2<="" p=""> Croup 2<td>Mode*</td><td>Transport</td><td>-</td><td>Node*</td><td>Transport -</td><td></td></pcroup>                                                                                                    | Mode*                          | Transport                                                        | -           | Node*                            | Transport -                                                          |          |
| Protocol* TCP   Encryption Algorithm*   SDES   SHA1   AES 128    Phase 1 DH Group Phase One Life Time* S600 Phase One Life Time* S600 Phase One Life Time* S600 Phase Two Life Time* S600 Phase Two Life Time* S600 Phase Two Life Time* S600 Phase Two Life Time* S600 Phase Two Life Time* S600 Phase Two Life Time* S600 Phase Two Life Time* S600 Phase Two Life Time* S600 Phase Two DH* Group 2 Croup 2 Croup 2 Croup 2 Comparison Croup 2 Comparison Croup 2 Croup 2 Comparison Croup 2 Comparison Croup 2 Comparison Comparison <                                                                                                    | Remote Port *                  | 500                                                              |             | Remote Part <sup>a</sup>         | 500                                                                  |          |
| Encryption Algorithm* 3DES   Hash Algorithm* 3DES   Hash Algorithm* 3DES    Hash Algorithm* 3DES   Hash Algorithm* 3DES    Hash Algorithm* 3DES    Hash Algorithm* 3DES    Hash Algorithm* 3DES    Hash Algorithm* 3DES    Hash Algorithm* 3DES    Hash Algorithm* 3DES    Hash Algorithm* 3DES    Hash Algorithm* 3DES    Hash Algorithm* 3DES     Hash Algorithm* 3DES     Hash Algorithm* 3DES     Hash Algorithm* 3DES      Hash Algorithm* 3DES     Hash Algorithm* 3DES      Hash Algorithm* 3DES      Hash Algorithm* 3DES       Hash Algorithm* 3DES       Hash Algorithm* 3DES         Hash Algorithm* 3DES         Hash Algorithm* 3DES                                                                                                    | Protocol *                     | TCP                                                              |             | Protocol*                        | TCP .                                                                | ]        |
| Hash Algorithm* SHA1<br>ARS 128<br>Phase 1 DH Group<br>Phase One DH * Se00<br>Phase One DH * Group 2<br>Phase Two DH * Group 2<br>Phase Two DH * Group 2<br>Phase Tw | Encryption Algorithm*          | 3069                                                             |             | Encryption Algorithm*            | 3DES 🗸                                                               |          |
| ESP Algorithm* AES 128   Phase 1 DH Group   Phase One DH*   Phase One DH*   Group 2   Phase Two DH* Group 2   Phase Two DH*   Group 2   Phase Two DH*   Group 2   Phase Two DH*   Group 2   Phase Two DH*   Group 2   Phase Two DH*   Group 2   Phase Two DH* Group 2 IPSEC Policy Configuration   IPSEC Policy Configuration   IPSEC Policy Configuration   IPSEC Policy Configuration                                                                                                    | Hash Algorithm*                | SHA1                                                             | •           | Hash Algorithm*                  | SHA1 -                                                               |          |
| Phase 1 DH Group<br>Phase One Life Time* 3600<br>Phase One DH* Group 2 •<br>Phase Two DH & Group 2 •<br>Phase Two DH & Group 2 •                   | ESP Algorithm*                 | AES 128                                                          | •           | ESP Algorithm *                  | AES 128 -                                                            |          |
| Phase One Life Time* 3600   Phase One Dif* Group 2   Phase Two Dife Time*   3600   Phase Two Dife Time*   3600   Time*   3600   3600   3600   3600   3600   3600   3600   3600   3600   3600   3600                                                                                                    | Phase 1 DH Group-              |                                                                  |             | -Phase 1 DH Group-               |                                                                      | _        |
| Phase One DH* Group 2     Phase One DH* Group 2     Phase Two DH Group     Phase Two DH Group 2     Phase Two DH*     Group 2     Phase Two DH*     Group 2     Phase Two DH*     Group 2     Phase Two DH*     Group 2     Phase Two DH*     Group 2     Phase Two DH*     Group 2     Phase Two DH*     Group 2     Phase Two DH*     Group 2     Phase Two DH*     Group 2     Phase Two DH*     Group 2     Phase Two DH*     Group 2     Phase Two DH*     Group 2     Phase Two DH*     Group 2     Phase Phase Policy     Phase Phase Policy     Phase Phase Policy     Phase Phase Policy     Phase Phase Policy     Phase Phase Policy     Phase Phase Policy     Phase Phase Policy     Phase Phase Policy     Phase Phase Policy     Phase Phase Policy     Phase Phase Policy     Phase Phase Policy     Phase Phase Policy     Phase Phase Polic                                                                                                    | Phase One Life Time* 3         | 1600                                                             |             | Phase One Life Time <sup>4</sup> | 3600                                                                 |          |
| Phase 2 DH Group Phase Two Life Time* 3600 Phase Two DH* Group 2  Phase Two DH* Group 2  Ph                                                                                                    | Phase One DH 6                 | Group 2                                                          | -           | Phase One DH*                    | Group 2 -                                                            |          |
| Phase Two Life Time* 3600       Phase Two DH*       Croup 2                                                                                                    | Phase 2 DH Group-              |                                                                  |             | -Phase 2 DH Group-               |                                                                      |          |
| Phase Two DH *     Group 2       IPSEC Policy Configuration       IPSEC Policy                                                                                                    | Phase Two Life Time* 3         | 1600                                                             |             | Phase Two Life Time #            | 3600                                                                 | 1        |
| IPSEC Policy Configuration          IPSEC Policy Configuration         Image: Second Second Se                                                                                                    | Phase Two DH *                 | Group 2                                                          | •           | Phase Two DH*                    | Group 2 +                                                            |          |
| Enable Policy                                                                                                    | IPSEC Policy Configur          | ation                                                            |             | IPSEC Policy Configu             | ration                                                               |          |
|                                                                                                    | Enable Policy                  |                                                                  |             | Enable Policy                    |                                                                      |          |
|                                                                                                    |                                |                                                                  |             |                                  |                                                                      |          |
| Save                                                                                                    | Save                           |                                                                  |             | Save                             |                                                                      |          |

## 驗證

完成以下步驟,驗證您的配置是否有效,以及節點之間是否建立了IPsec連線:

1. 登入到CUCM伺服器的作業系統管理。

2. 導覽至Services > Ping。

3. 指定遠端節點IP地址。

4. 選中Validate IPsec覈取方塊,然後按一下Ping。 如果已建立IPsec連線,則您會看到類似以下的訊息:

| Show - Settings - Secu                               | rity - Software Upgrades - Services - Help -                       |  |  |  |  |
|------------------------------------------------------|--------------------------------------------------------------------|--|--|--|--|
| Ping Configuration                                   |                                                                    |  |  |  |  |
| Ping                                                 |                                                                    |  |  |  |  |
| Status                                               |                                                                    |  |  |  |  |
| i Status: Ready                                      |                                                                    |  |  |  |  |
| Ping Settings                                        |                                                                    |  |  |  |  |
| Hostname or IP Address*                              | 10.106.122.159                                                     |  |  |  |  |
| Ping Interval*                                       | 1.0                                                                |  |  |  |  |
| Packet Size*                                         | 56                                                                 |  |  |  |  |
| Ping Iterations                                      | 1 *                                                                |  |  |  |  |
| Validate IPSec                                       |                                                                    |  |  |  |  |
| - Ping Results                                       |                                                                    |  |  |  |  |
| Successfully validated IPS connection to 10.106.122. | ec connection to 10.106.122.159Successfully validated IPSec<br>159 |  |  |  |  |
|                                                      |                                                                    |  |  |  |  |
|                                                      |                                                                    |  |  |  |  |
| Ping                                                 |                                                                    |  |  |  |  |

## 疑難排解

目前尚無適用於此組態的具體疑難排解資訊。

# 相關資訊

- 思科統一通訊作業系統管理指南8.6(1)版 設定新的IPsec策略
- 技術支援與文件 Cisco Systems